## การใช้งานโปรแกรม UltraViewer เบื้องต้น

 เปิดเข้าหน้าเว็บ "https://ultraviewer.net/en/download.html" เพื่อดาวน์โหลดโปรแกรม มีให้เลือกทั้งแบบติดตั้งลงในคอม INSTALL (EXE) และแบบไม่ต้องติดตั้ง PORTABLE (ZIP)

|                                                                                                    | WHAT'S ULTRAVIEWER? DOWNLO                                                                                                    | AD DOCUMENT PRICING BLOG CONTACT                                                                                                    |
|----------------------------------------------------------------------------------------------------|----------------------------------------------------------------------------------------------------|----------------------------------------------------------------------------------------------------|
| DOWNLOAD                                                                                                    |                                                                                                    |                                                                                                    |
| DOWNLOAD ULTRAVIEWER - 6.6.40                                                                                                    |                                                                                                    |                                                                                                    |
| INSTALL (EXE)                                                                                                    | PORTABLE (ZIP) - UNSUPPORTED                                                                                                    | DOCUMENTS & TUTORIALS                                                                                                    |
| <ul> <li>Install with full features</li> <li>Support multi-language</li> <li>Only 1,5M8</li> <li>Support all Windows version</li> <li>From Window XP to Window 10</li> </ul> | <ul> <li>Run vithout Install</li> <li>Less features than EXE version</li> <li>Only 1,5MB</li> <li>Support all Windows version</li> <li>From Window XP to Window 10</li> </ul> | <ul> <li>Guide to install UltraVlewer</li> <li>Guide how to use UltraVlewer</li> <li>Guide how to buy UltraVlewer</li> <li>Question about security</li> <li>And other informations</li> </ul> |
| CHANGELOGS<br>See changelogs.                                                                                                    |                                                                                                    |                                                                                                    |

 เมื่อโหลดมาแล้วก็จะได้ไฟล์ UltraViewer\_setup เปิดไฟล์แล้วก็ติดตั้ง คลิกปุ่ม Next เรื่อยๆ จนถึง Install

| 13 | J Setup - UltraViewer - 🗆 🗙                                                                                |
|----|----------------------------------------------------------------------------------------------------|
|    | Select Additional Tasks<br>Which additional tasks should be performed?                                     |
|    | Select the additional tasks you would like Setup to perform while installing UltraViewer, then click Next. |
|    | Additional shortcuts:                                                                                      |
|    | Create a desktop shortcut                                                                                  |
|    |                                                                                                    |
| 1. |                                                                                                    |
|    |                                                                                                    |
|    |                                                                                                    |
|    |                                                                                                    |
|    |                                                                                                    |
|    | Next > Cancel                                                                                              |

3) ติดตั้งโปรแกรมที่เครื่องปลายทางที่ต้องการรีโมทไปควบคุม

## วิธีใช้ UltraViewer

โปรแกรมนี้ต้องเปิดทำงานทั้ง 2 ฝั่ง จึงจะสามารถรีโมทไปควบคุมได้ เหมือนกับโปรแกรมรีโมทอื่น ๆ 4) เมื่อติดตั้งเสร็จแล้วก็เปิดโปรแกรมขึ้นมาทั้ง 2 ฝั่ง โดยที่หน้าโปรแกรมนั้นจะแสดง Your ID และ

Password

| 🕗 UltraVi | iewer 6.6 - Free                                                                                       | – 🗆 X                                                                       |  |
|-----------|----------------------------------------------------------------------------------------------------|-----------------------------------------------------------------------------|--|
| File      | Settings Help                                                                                          |                                                                             |  |
| \$        |                                                                                                    | 0                                                                           |  |
| 1         | Allow Remote Control                                                                                   | Control a Remote Computer                                                   |  |
|           | Please tell your partner the following ID and<br>Password if you would like to allow remote<br>control | Please enter your partner's ID to remote control<br>your partner's computer |  |
|           | Your ID 66 810 117                                                                                     | Partner ID 👻                                                                |  |
|           | Password 31971                                                                                         | Password                                                                    |  |
| ł         | Unattended access                                                                                      | ◆ Connect to partner                                                        |  |
| ĩl        | Run UltraViewer with Windows                                                                           |                                                                             |  |
| á d       | Prevent Windows from going to sleep                                                                    |                                                                             |  |
|           | Allow turn on computer remotely                                                                        |                                                                             |  |
| 5.        | Custom<br>Password                                                                                     |                                                                             |  |
|           | Ready to connect                                                                                       | Copyright DucFabulous Co.ltd                                                |  |

5) หน้าจอโปรแกรมแสดง Your ID และ Password ของเครื่องต้นทางและปรายทาง

| 🛛 UltraV | /iewer 6.6 - Free                                                                                      | - • ×                                                                       | Ultra | Viewer 6.6 - Free                                                                                      |                                                                             | ×     |
|----------|----------------------------------------------------------------------------------------------------|-----------------------------------------------------------------------------|-------|----------------------------------------------------------------------------------------------------|-----------------------------------------------------------------------------|-------|
| File     | Settings Help                                                                                          |                                                                             | File  | Settings Help                                                                                          |                                                                             |       |
| 1        |                                                                                                    | 0                                                                           | \$    |                                                                                                    |                                                                             | 0     |
| 1        | Allow Remote Control                                                                                   | Control a Remote Computer                                                   | 1     | Allow Remote Control                                                                                   | Control a Remote Computer                                                   |       |
|          | Please tell your partner the following ID and<br>Password if you would like to allow remote<br>control | Please enter your partner's ID to remote control<br>your partner's computer |       | Please tell your partner the following ID and<br>Password if you would like to allow remote<br>control | Please enter your partner's ID to remote control<br>your partner's computer |       |
|          | Your ID 66 810 117<br>Password 31971                                                                   | Partner ID v<br>Password                                                    | -     | Your ID         59 617 638           Password         7373                                             | Partner ID Password                                                         | *<br> |
| ŀ        | Unattended access                                                                                      | Connect to partner                                                          |       | Unattended access                                                                                      | ✦ Connect to partner                                                        |       |
| ī L      | Run UltraViewer with Windows                                                                           |                                                                             |       | Run UltraViewer with Windows                                                                           |                                                                             |       |
| ģ        | Prevent Windows from going to sleep                                                                    |                                                                             |       | Prevent Windows from going to sleep                                                                    |                                                                             |       |
|          | Allow turn on computer remotely                                                                        |                                                                             |       | Allow turn on computer remotely                                                                        |                                                                             |       |
| 55       | Custom<br>Password                                                                                     |                                                                             |       | Custom<br>Password                                                                                     |                                                                             |       |
|          | Ready to connect                                                                                       | Copyright DucFabulous Co.ltd                                                |       | Ready to connect                                                                                       | Copyright DucFabulous Co                                                    | p.ltd |
|          | เครื่องต้นท                                                                                            | ٦٩                                                                          | -     | เครื่องปร                                                                                              | ลายทาง                                                                      |       |

6) จากนั้นที่ เครื่องต้นทาง ให้นำ Your ID และ Password ของฝั่ง เครื่องปลายทาง มากรองใส่ช่อง

Connect to partner

•

| Partner  | ID และ Pass                                                                                                    | sword แล้วก็ให้คลิกปุ่ม 主 | nnect to partner                                                            |
|----------|----------------------------------------------------------------------------------------------------|---------------------------|-----------------------------------------------------------------------------|
| O UltraV | iewer 6.6 - Free                                                                                                    |                           | – 🗆 X                                                                       |
| File     | Settings                                                                                                    | Help                      |                                                                             |
| \$       |                                                                                                    |                           | 0                                                                           |
| 1        | Allow Remote Control      Please tell your partner the following ID and Password if you would like to allow remote control      Your ID     59 617 638 |                           | Control a Remote Computer                                                   |
|          |                                                                                                    |                           | Please enter your partner's ID to remote control<br>your partner's computer |
|          |                                                                                                    |                           | Partner ID 🔍                                                                |
|          | Password                                                                                                    | 7373 🚱                    | Password                                                                    |
|          | U                                                                                                    | nattended access          | Connect to partner                                                          |
|          | Run U                                                                                                    | IltraViewer with Windows  |                                                                             |
|          | Allow                                                                                                    | turn on computer remotely |                                                                             |
|          | Custom<br>Password                                                                                                    | <b>P</b>                  |                                                                             |
|          | Ready to                                                                                                    | connect                   | Copyright DucFabulous Co.ltd                                                |

7) แสดงหน้าจอเครื่องคอมปลายทาง และฝั่งปลายทางเครื่องที่ถูกควบคุมจะเปลี่ยนเป็นพื้นหลังสีดำ

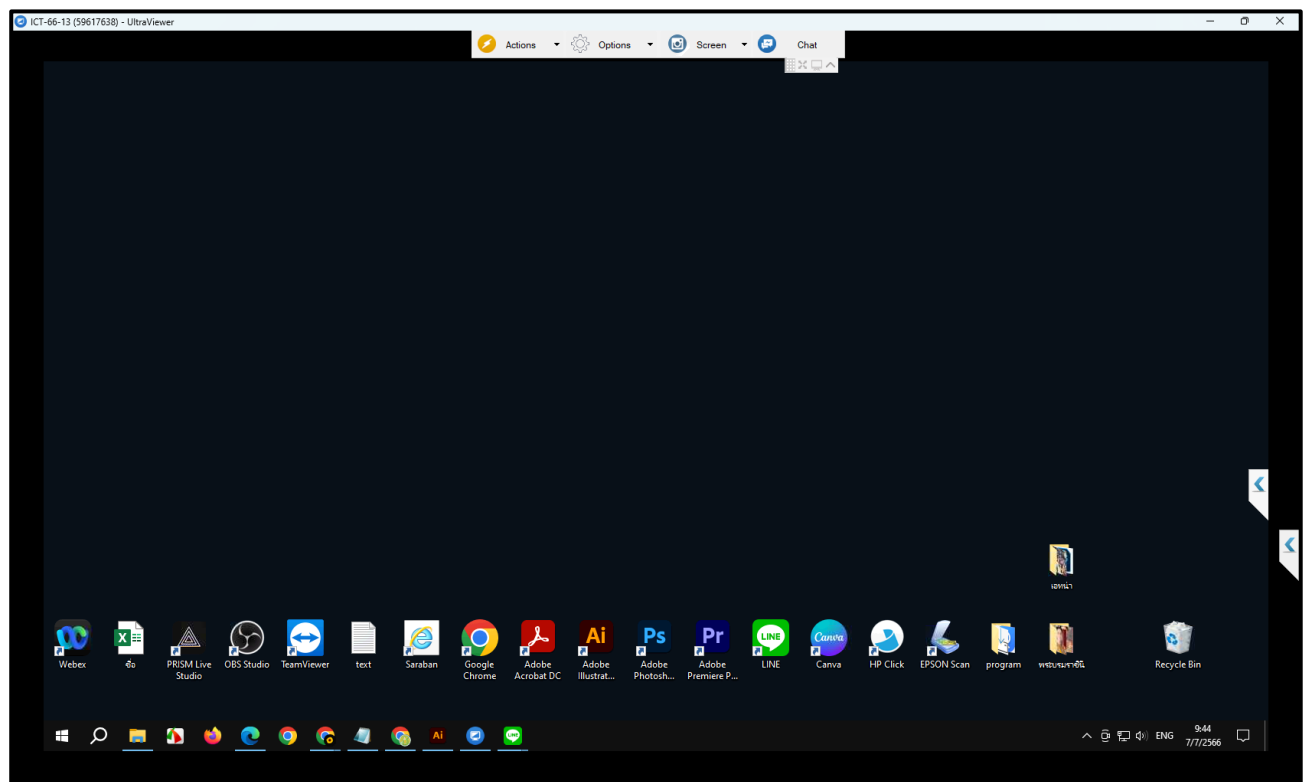

เพียงแค่นี้ก็ควมคุมเครื่องปลายทางได้ตามปกติ โดยมีแถบเครื่องที่ด้านบนของหน้าจอ และมี Chat ให้พิมพ์คุยกันได้ และ Chat สามารถรับส่งไฟล์ได้ โดยที่เครื่องปลายทางที่จะรับไฟล์นั้นต้องคลิก Save ไฟล์ก่อน เพื่อเป็นการยอมรับไฟล์

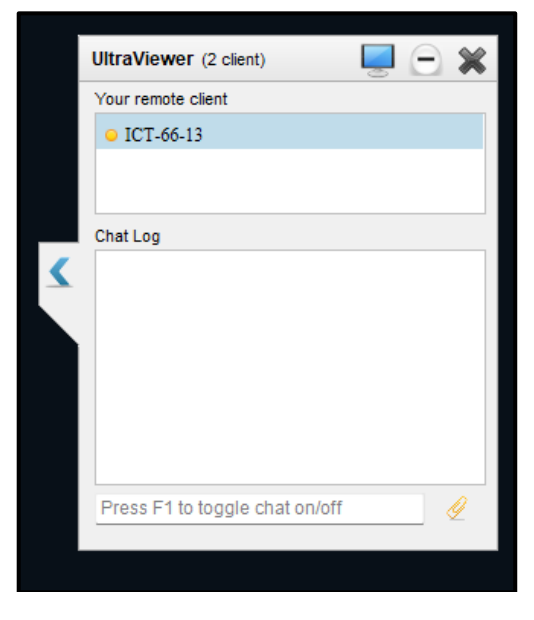